このマニュアルでは、以下の操作方法について説明します。 ①電子申請システムのマイページにログインして交付物を受け取る手続きを確認する。 ②対象の手続きのページから交付物を確認(ダウンロード)する。

| ①電子申請システムのマイページにログインして交付物を受け取る手続きを確認する。 |                                                                                                    |                                                                                                    |  |  |
|-----------------------------------------|----------------------------------------------------------------------------------------------------|----------------------------------------------------------------------------------------------------|--|--|
| 1                                       | 電子申請システムから、交付物を交付した旨を通知するメー<br>ルが送信されます。                                                                                                    | 手続き名:【テスト手続き】講演会申込<br>申込番号:26541053<br>交付が完了しました。<br>                                                                |  |  |
| 2                                       | 電子申請システムのトップページへアクセスし、画面右上の<br>「ログイン」をクリックしてください。<br>電子申請システム URL<br><u>https://lgpos.task-</u><br><u>asp.net/cu/272272/ea/residents/portal/home</u> | レブイン<br>東大阪市電子申請システム<br>あっと便利に。<br>ちっと簡単に。<br>東大阪市では行政手続きの受付がインタ<br>ーネットで行えます。<br>このサービスを通して皆様の生活をもっ<br>と便利に。もっと簡単に。 |  |  |
| 3                                       | 利用者 ID(メールアドレス)とパスワードを入力して「ログイ<br>ン」をクリックしてください。                                                                                                    | 利用者ID (メールアドレス) 必須         testXXXX@・・・・         パスワード 必須         ・・・・・・・・・・・・・・・・・・・・・・・・・・・・・・・・・・・・               |  |  |

| 4 | ログインに成功すると画面右上に利用者の名前が表示され  | (1) さん <b>(1)</b>         |
|---|-----------------------------|---------------------------|
|   | るので、名前の部分をクリックしてください。       |                           |
|   |                             | <b>市十阪古雪乙中誌 シッフラ</b> ル    |
|   |                             |                           |
|   |                             | もっと便利に。                   |
|   |                             | キュと館畄に                    |
|   |                             | もうと向半に。                   |
| 5 | マイページが表示されるので、画面をスクロールして「甲請 | 💄 マイページ                   |
|   | 腹歴一覧・検索」をクリックしてくたさい。        |                           |
|   |                             | 前回のログイン:2023年4月26日 15時06分 |
|   |                             | お知らせ                      |
|   |                             |                           |
|   |                             |                           |
|   |                             | あなたへのお知らせ >               |
|   |                             |                           |
|   |                             | ▶ 申請状況のお知らせ 未読 114件 >     |
|   |                             | 利田孝メニュー                   |
|   |                             |                           |
|   |                             | () 由清履歴・委任状の確認            |
|   |                             | あかたがこわまでに申請した手結キ 委任状      |
|   |                             | の内容を確認することができます。          |
|   |                             | 白持屈麻一點,按志入                |
|   |                             | 中胡腹症一見・快糸ノ                |
| 6 | 申請履歴の一覧が表示されます。             | 申込番号から検索                  |
|   | 申込番号から検索する、または申請履歴一覧から目的の申  |                           |
|   | 込番号を探して選んでください。             | 快究                        |
|   |                             | 申請履歴一覧                    |
|   | 交付物が交付されている手続きには「手続きが完了しまし  |                           |
|   | た」と表示されています                 | 本人の申請                     |
|   |                             | 該当件数 214 件                |
|   |                             | 中計番号・265/1052             |
|   |                             | 2023年4月27日 10時43分         |
|   |                             |                           |
|   |                             | 「手続きが完了しました」              |
|   |                             | 【テスト手続き】講演会申込             |
|   |                             |                           |

| ②対象の手続きページから交付物を確認(ダウンロード)する。                       |                                                                                                    |                                                                                                    |  |  |
|-----------------------------------------------------|----------------------------------------------------------------------------------------------------|----------------------------------------------------------------------------------------------------|--|--|
| ご注意ください                                             |                                                                                                    |                                                                                                    |  |  |
| 交付物には「ダウンロード可能期間」が設定されています。通知メールにダウンロード可能期間が記載されていま |                                                                                                    |                                                                                                    |  |  |
| すので、必ず期間内にご確認ください。                                  |                                                                                                    |                                                                                                    |  |  |
| 1                                                   | 申請履歴の一覧から、交付物を確認する手続きを選<br>択してクリックしてください。                                                                             | 申込番号:26541053<br>2023年4月27日 10時43分<br>手続きが完了しました<br>【テスト手続き】講演会申込                                                                                                    |  |  |
| 2                                                   | 交付物一覧が表示されるので、内容を確認したい交<br>付物をクリックしてください。<br>交付物の閲覧や、ダウンロードをすることができま<br>す。                                            | <ul> <li>申請状況</li> <li>手続きが完了しました</li> <li>交付物一覧</li> <li>&gt; ダウンロードできる交付物</li> <li>2023年5月27日までダウンロード可能です</li> <li>▲ 「テスト手続き」○○講演会の抽選結果通知(1)<br/>通) [PDF形式:1.3KB]</li> </ul>                                                         |  |  |
| 3                                                   | 交付物が複数ある場合は、ZIP ファイルでまとめて<br>ダウンロードすることも可能です。<br>この場合でも内容を確認したい交付物をクリックす<br>れば 1 ファイルごとに交付物の閲覧や、ダウンロード<br>をすることができます。 | 申請状況         手続きが完了しました         交付物一覧         > ダウンロードできる交付物         2023年5月27日までダウンロード可能です         ごびつアイルにまとめてダウンロード         ・         「テスト手続き」の〇講演会の抽選結果通知(1)<br>通) [PDF形式:1.3KB]         ・         「テスト手続き」講演会の概要(1通) [PDF形式:1.3KB] |  |  |